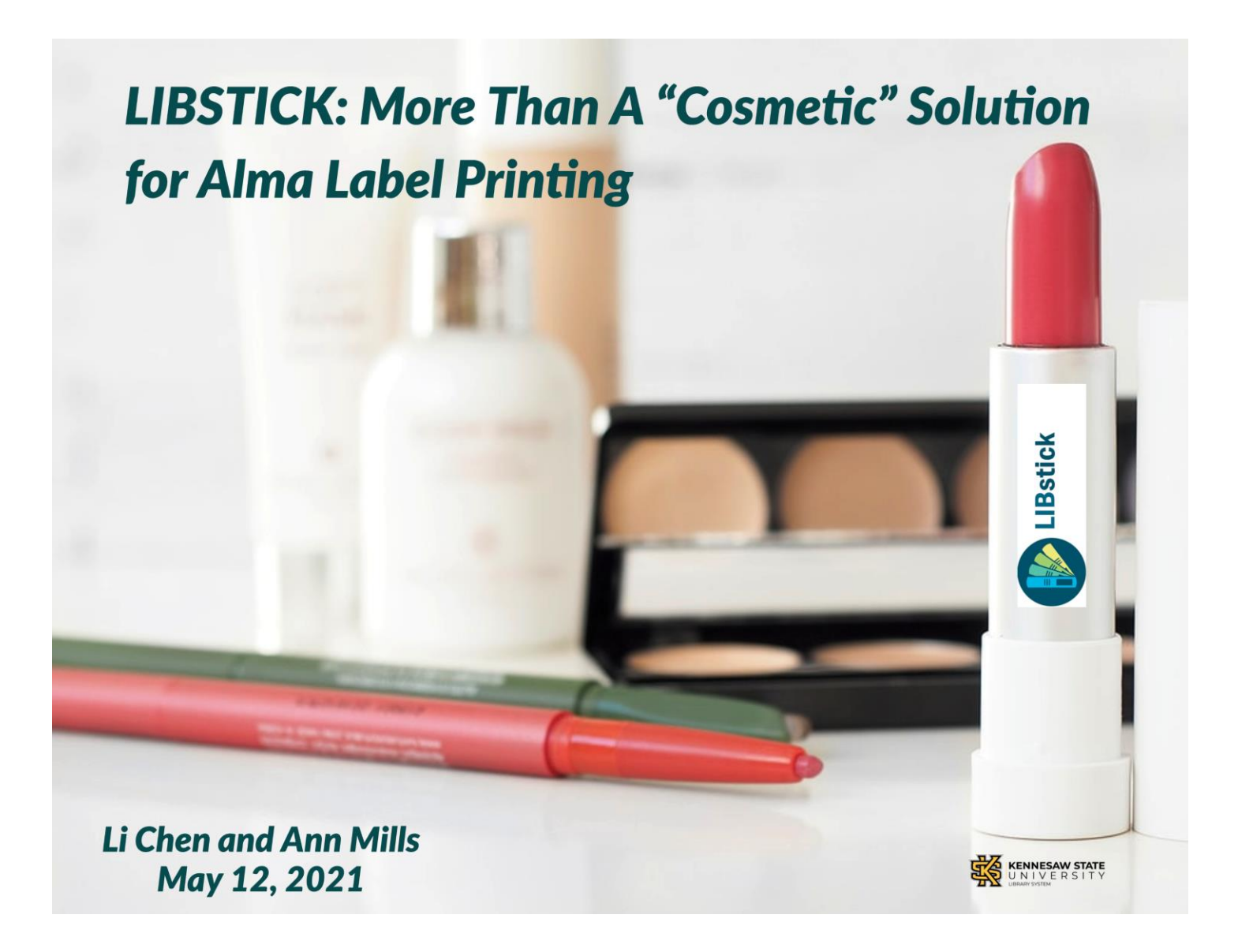

## Introduction

- Search for Alternative to SpineOmatic
- Free label program
- Testing
- Pandemic
- Situation changed

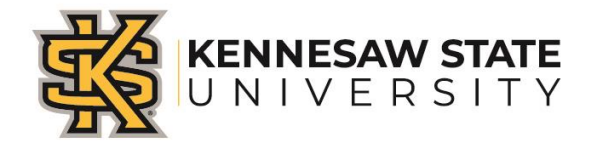

## What is LIBstick

- It was developed by Technion Library Information System Team

   Israel Institute of Technology
- It is the libraries label printing services
- It is integrated with Alma for physical item and item sets

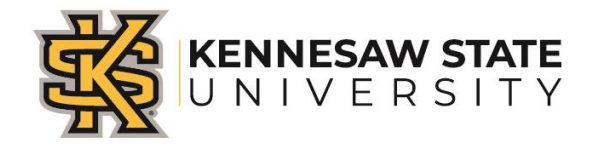

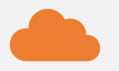

### **Accessibility: Cloud**

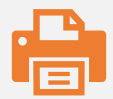

**Print: Any printer and anywhere** 

|--|

Label features: 1) drag and drop 2)single and set print

# Why LIBstick?

Support: quick tech support

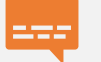

**Price:** https://www.libstick.org/join/

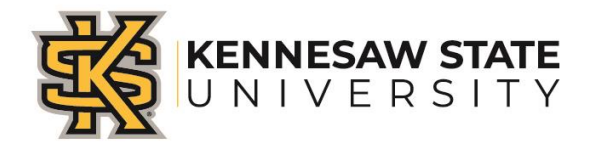

## Before Using LIBstick

| Web BWeb Browser | Alma                                     | LIBstick               |
|------------------|------------------------------------------|------------------------|
| Add LIBstick     | Enable App                               | Configure in the admin |
|                  | <ul> <li>Install Libstick App</li> </ul> | Design label template  |
|                  | <ul> <li>stall Libstick App</li> </ul>   | Format Call Number     |
|                  |                                          |                        |
|                  |                                          |                        |
|                  |                                          |                        |
|                  |                                          |                        |

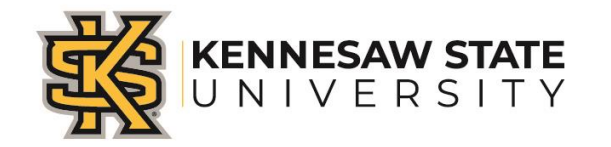

## Add LIBstick App from Chrome Extension

https://chrome.google.com/webstore/detail/libstick/cicjlffkhpekfdchiogaamjiplicggdf

Home > Extensions > LIBstick

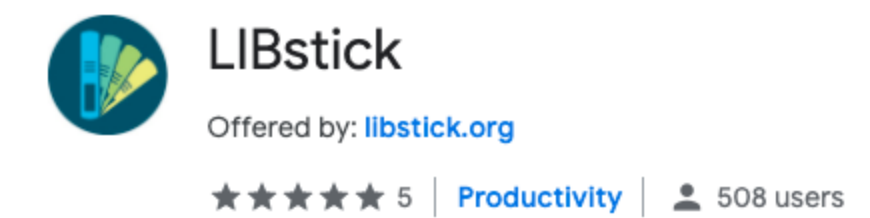

## Enable App in Alma

## **Open Alma Configuration Menu**

- >General
- >General Configuration
- >Cloud Apps Configuration

| IVERSITY       | niversity •                                                                                                    |                                                                                                    |
|----------------|----------------------------------------------------------------------------------------------------|----------------------------------------------------------------------------------------------------|
|                | User Interface Settings         Alma Logo and Color         Scheme         Delivery System Skins         Social Login Labels         Identity Service Labels         Alma Viewer and Deposit         Customization         Other Settings         Institution Languages         Country Names         Home page Notifications         CRM Contacts         Staff Login Report         Institution Notifications         Validate ILS Migration Form         Data Sharing Profile         DARA Recommendations         ★ Cloud Apps Configuration | Widgets<br>Customized Widgets<br>Primo Widget Search Field<br>Primo Widget Search<br>Precision<br>Primo Widget Configuration<br>Network Groups<br>Fulfillment Member<br>Institutions Relations<br>Security<br>IP Group Configuration<br>Login Restriction<br>Configuration<br>Redirection Allowed List |
|                | Letters<br>Letters Configuration<br>Components Configuration                                                                                                    |                                                                                                    |
| cript:void(0); | Ctrl+Alt+F to search any menu links                                                                                                    | ;                                                                                                    |
| cript:void(0); | Ctrl                                                                                                    | +Alt+F to search any menu links                                                                                                    |

# Select the apps and save

- Select the app
- Save

| LLOW OR HIDE CLOUD APPS |                                           |     |  |
|-------------------------|-------------------------------------------|-----|--|
|                         | Enable Cloud Apps                         |     |  |
|                         | ○ All ● Allow selected ○ Hide selected    |     |  |
|                         | HathiTrust Availability Print in LIBstick |     |  |
|                         | <u>p</u>                                  |     |  |
|                         | Role Toggler                              | 0   |  |
|                         | SpineOMatic                               | Ð   |  |
|                         | VPrint in LIBstick                        | 0   |  |
|                         | Touchnet Payment Helper                   | - 1 |  |
|                         | Alma CSV User Load                        |     |  |
|                         | Alma Refine                               |     |  |
|                         | Cloud App Tutorials                       |     |  |

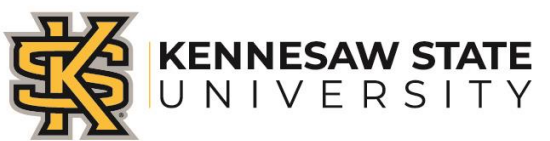

## Install LIBstick in Alma

 Download from Alma Apps Center

## Cloud App Center Installed Apps Available Apps Print in LIBstick Print in LIBstick Description Install

Click Configuration Button

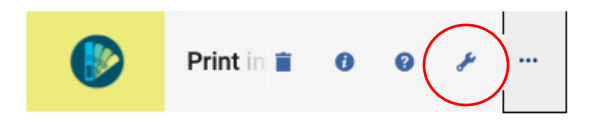

- Enter your LIBstick URL
- Save

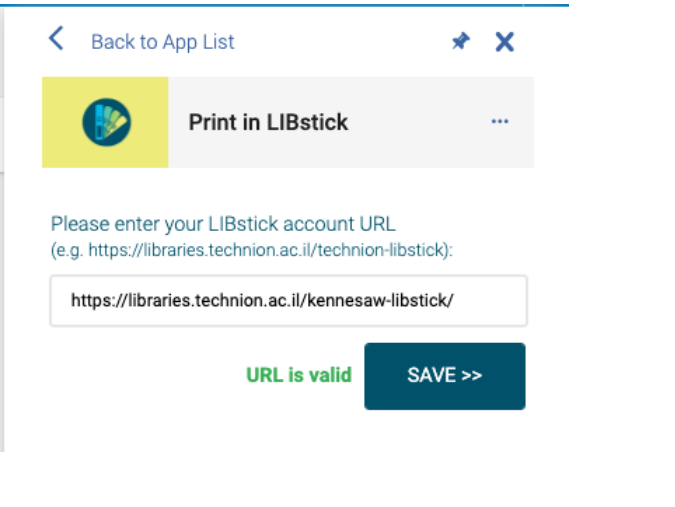

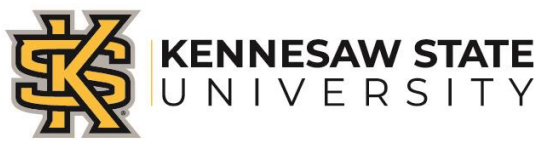

# Configurate In LIBstick

### **API KEYS**

- Open LIBstick administrion --> LIBstick menu -->API's Keys
- Enter the API-keys obtained from GIL
- Click Check KEYS
- Click "Save KEYS" to save the changes

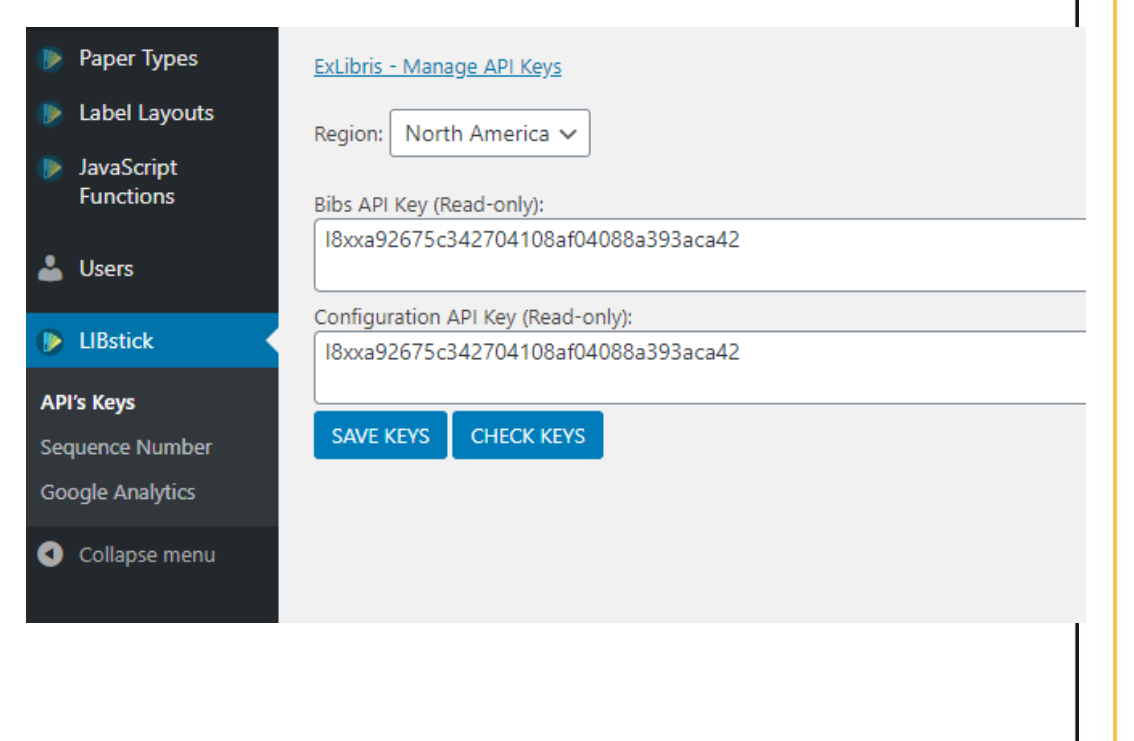

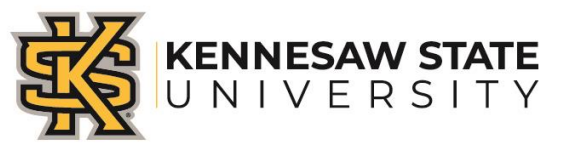

## **Configure Label Paper:**

Margin horizontal \*

### Edit Post Add New

### KSU Spine Label Paper Type

### Paper Types

### Width \*

Paper width in millimeters (e.g. A4=210, A5=148)

### 215.9

### Height \*

Paper height in millimeters (e.g. A4=297, A5=210)

### 279.4

### Columns \*

Number of columns on the paper

### 8

### Margin left \*

1

Margin in millimeters from the left of the paper

Number of rows on the paper

### 5

Rows \*

Margin vertical \* Margin in millimeters between rows

Margin in millimeters between columns

0

0

Margin top \* Margin in millimeters from the top of the paper

### 1.4

Margin right \* Margin in millimeters from the right of the paper

### Margin bottom \*

Margin in millimeters from the bottom of the paper

### 1.4

### 8.5 x 11.5 paper 8 columns and 5 rows

# KENNESAW STATE U N I V E R S I T Y

## **Create Your Label Template**

• Click New for the new template • Enter the name for the template

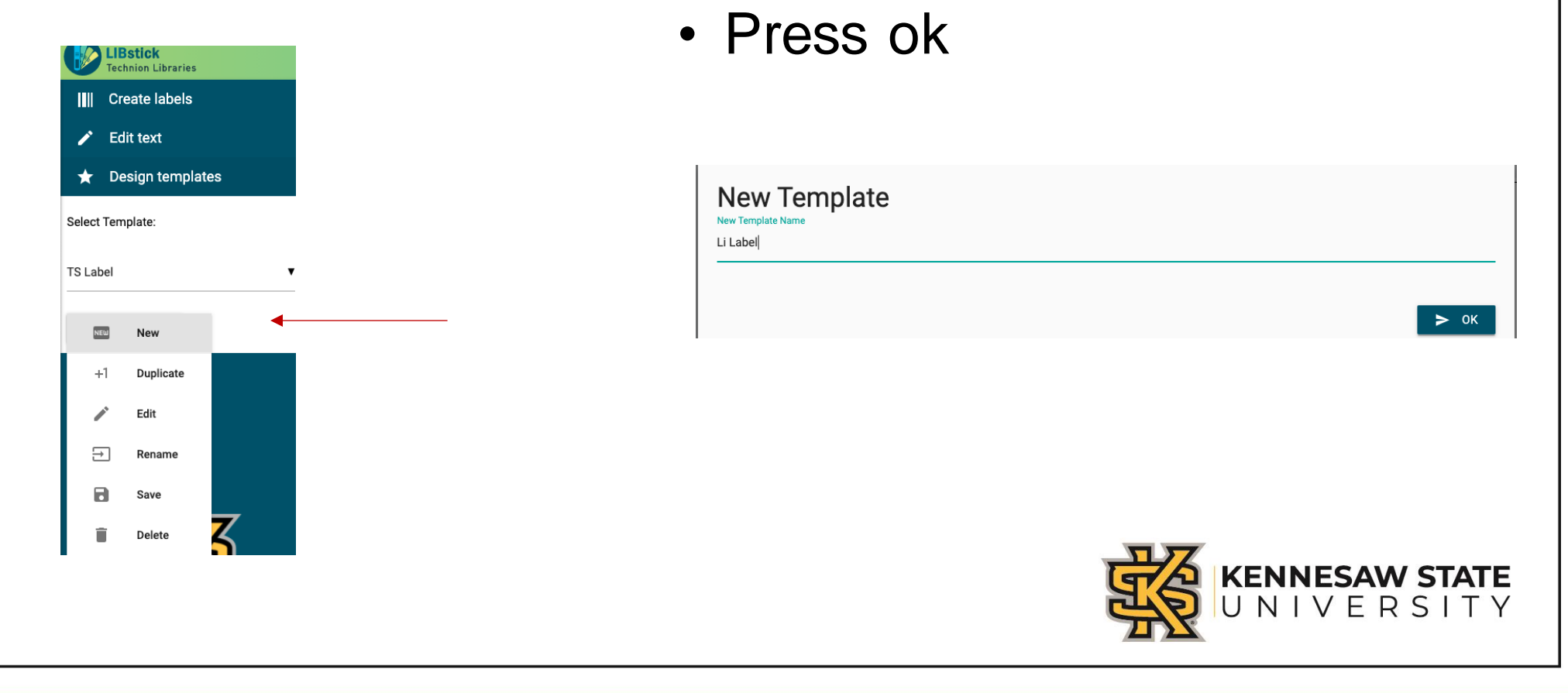

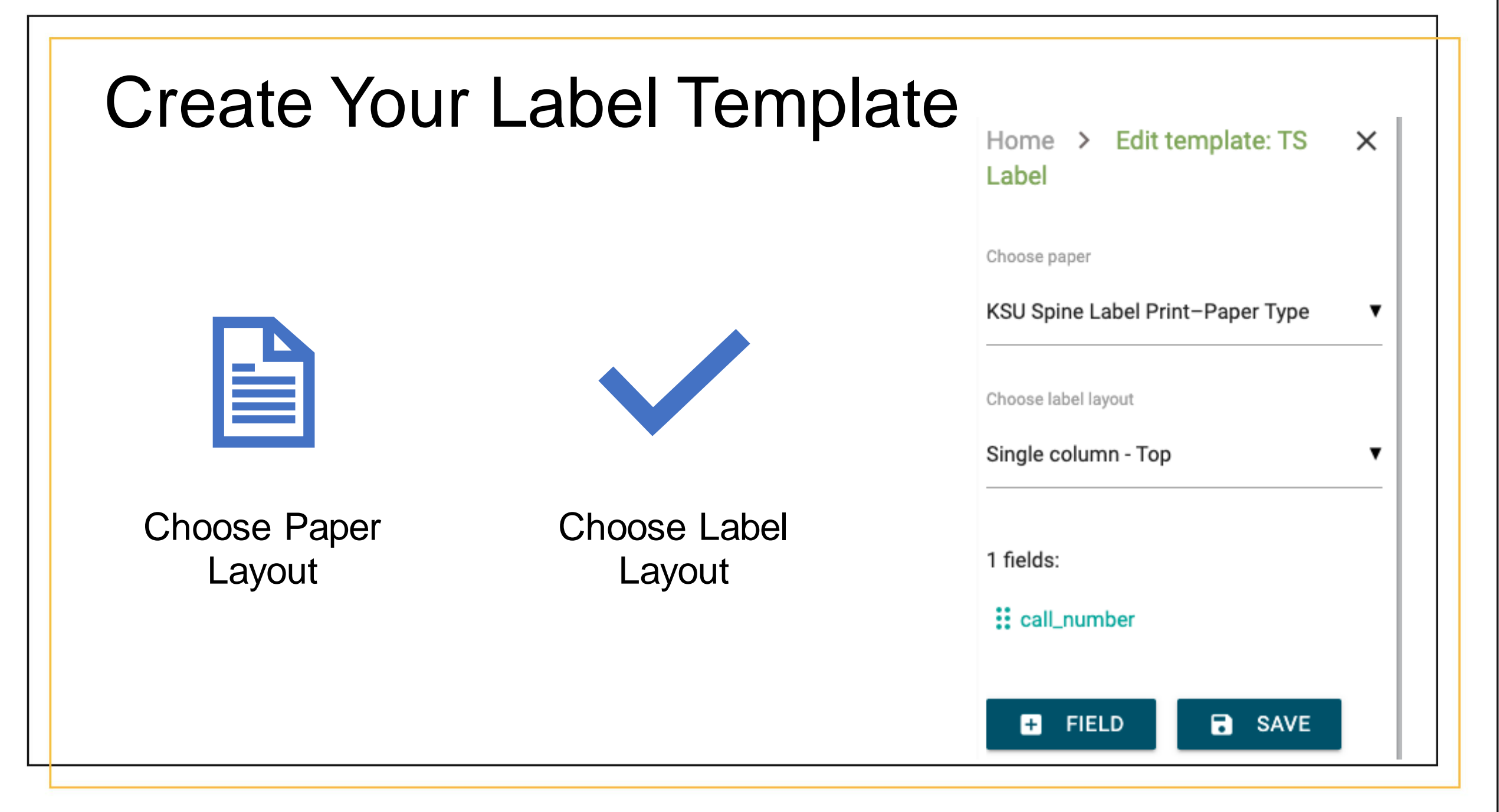

# Add/Format Call Number

• Click "+" Field

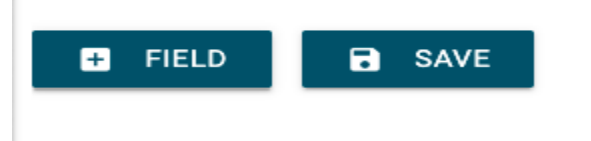

- Choose Alma in field type
- Choose call\_number for Sources
- Format font size as your desired
- Alignments
- Formatting
- Close

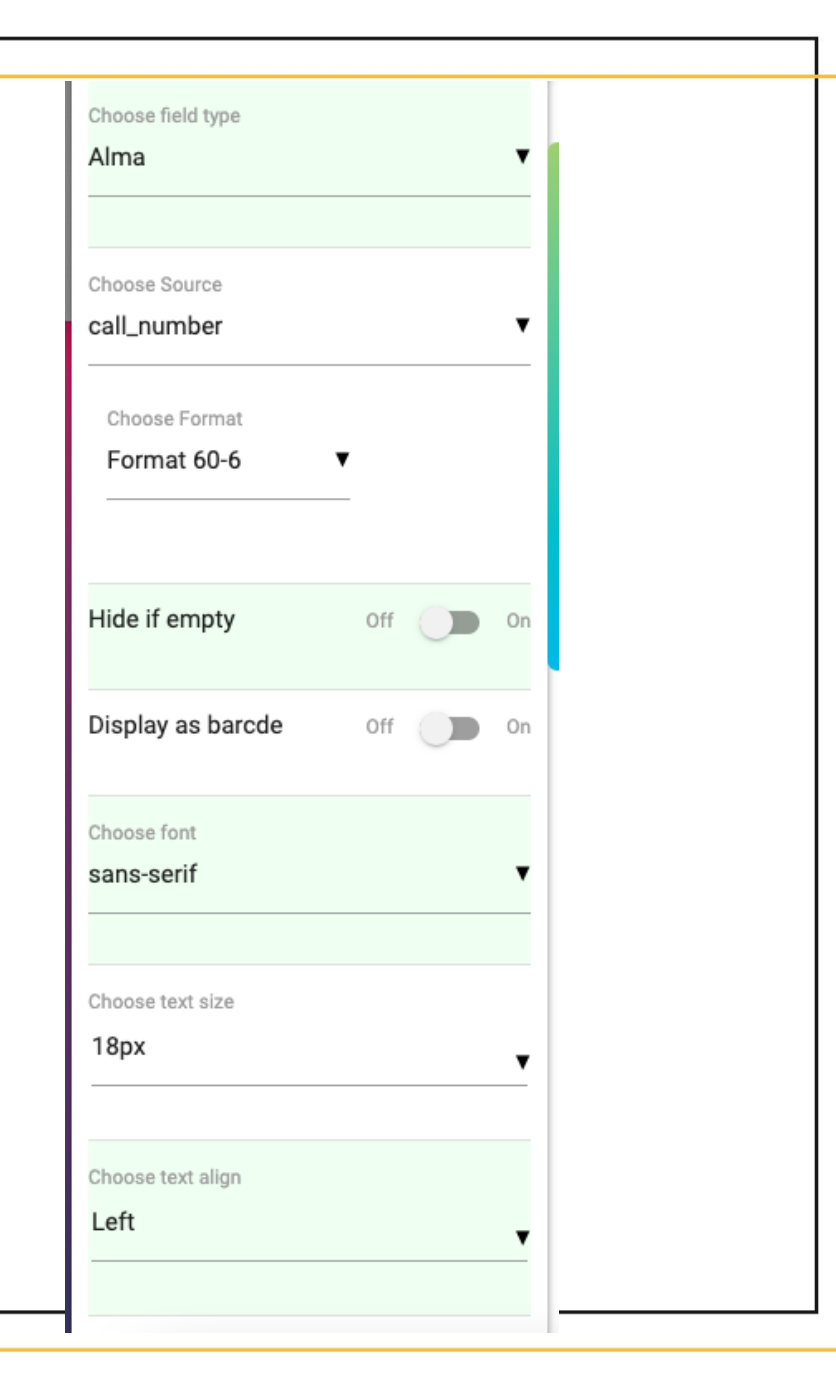

# Add one empty field

• Click "+" Field again

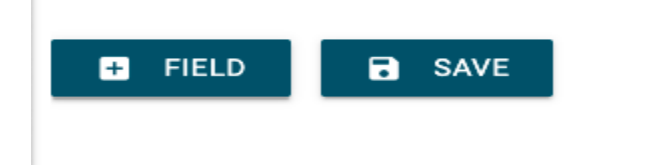

- Choose Alma in field type
- Choose Empty for Source
- Close
- Save

| Home > Edit template: TS<br>Label > Field: empty | ×             |
|--------------------------------------------------|---------------|
| Choose field type<br>Alma                        |               |
| Choose Source<br>empty                           | T             |
| Hide if empty Off                                | On            |
| Display as barcde Off                            | On            |
| Choose font<br>sans-serif                        | •             |
| Choose text size<br>14px                         | <b>T</b>      |
| Choose text align                                |               |
|                                                  | 🚽 KENNESAW ST |

## Add Users For Staff from settings

| ඉා Media                | Add New User                   |                                                                         |
|-------------------------|--------------------------------|-------------------------------------------------------------------------|
| 🍺 Paper Types           | Add New User                   |                                                                         |
| 🍺 Label Layouts         | Create a brand new user and ad | Id them to this site.                                                   |
| JavaScript<br>Functions | Username (required)            |                                                                         |
| 📥 Users ┥               | Email (required)               |                                                                         |
| Add New<br>Your Profile | Role                           | ✓ Manager<br>Designer<br>Maker                                          |
| LIBstick                | Skip Confirmation Email        | Add the user without sending an email that requires their confirmation. |
| O Collapse menu         | Add New User                   |                                                                         |

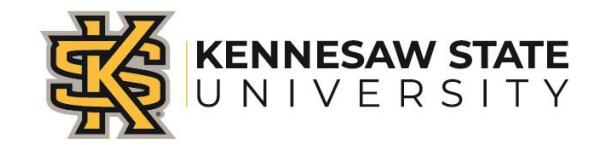

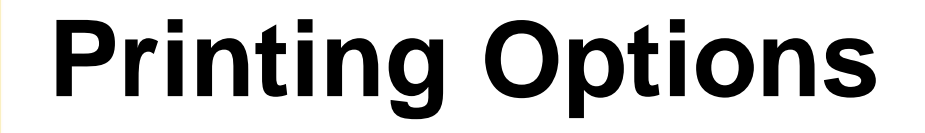

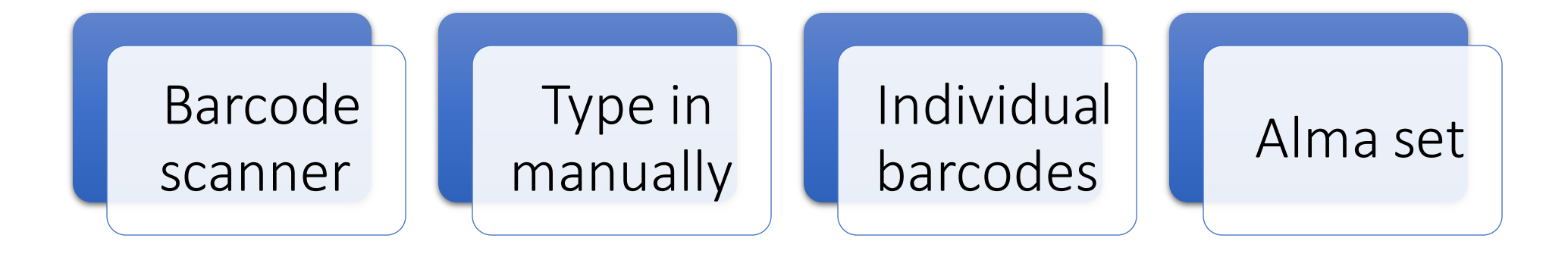

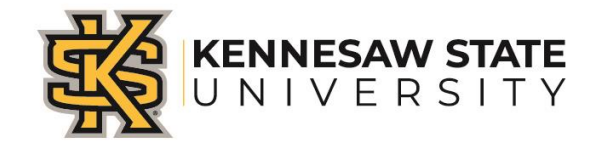

## Printing Labels in Alma using LIBstick

| M Inbox (1                        | 3) - armills122@gmail.co 🗙 🛛 🛆 My                                                                                                    | y Drive - Google Drive 🗙 📔 🚹 Ebook Firm Order Info - Google S 🗙                                                                                                    | Physical Items                                                                                                    | × +                                                                                                    | - 0 ×                |                |
|-----------------------------------|----------------------------------------------------------------------------------------------------|----------------------------------------------------------------------------------------------------|----------------------------------------------------------------------------------------------------|----------------------------------------------------------------------------------------------------|----------------------|----------------|
| $\leftrightarrow$ $\rightarrow$ ( | 👌 🔒 galileo-kennesaw.alma.ex                                                                                                    | xlibrisgroup.com/ng/page                                                                                                    |                                                                                                    | ९ 🕁 🌔 🕗                                                                                                    | 😐 🗯 🔺 🗄              |                |
| Apps /                            | 🗴 AJC.com: Atlanta N 🔲 Americ                                                                                                    | can Library As 🔕 Atlanta Hawks   Atl 🌀 Bibliographic Form 📀                                                                                                    | Cataloguing Cheat 🔗 Connexion cli                                                                                                    | ient Tu »                                                                                                    | , Other bookmarks    |                |
| UNIVERSITY                        | +२   Physical items ▼   Keywork                                                                                                    | ords 👻 harry potter                                                                                                    | X 🛧 Q Tec                                                                                                    | chnical Services 🔻 👤 👩 👫                                                                                                    | ? 🖄 :                |                |
| = <u>*</u>                        | Receive   Browse Shelf Listing                                                                                                    | Scan In Items   Community Zone Updates Task List                                                                                                    |                                                                                                    |                                                                                                    |                      |                |
| Alma                              | Facets «                                                                                                    | Physical Items (1 - 20 of 157) harry potter                                                                                                    |                                                                                                    |                                                                                                    | Save Query 🤨         |                |
| Resources                         | <b>Item Material Type</b> →<br>Book (155)                                                                                                    | Anstitution                                                                                                    |                                                                                                    |                                                                                                    |                      |                |
| Acquisitions                      | DVD (1)<br>Microform (1)                                                                                                    | Select All Sort by : Rank - Secondary Sort by : Rank -                                                                                                    |                                                                                                    | 0 rows selected Manage Select                                                                                                    | ed 🗸 🕒 🌣             |                |
| Admin<br>Analytics                | Library ×<br>Foreign Language Re (1)<br>Johnson Library (21)<br>Museums, Archives, (5)<br>+ More (3)<br>Process Type ×<br>Loan (3)<br>Lost (1)<br>Missing (3)<br>Transit (1) | <ul> <li>Exploring Harry Potter / by Elizabeth D. Schafer.<br/>Book By Schafer, Elizabeth D., (Osprey, FL : Beacham Pub Corp,<br/>@2000.)</li> <li>Barcode: 50634010802622</li> <li>Library: Sturgis Library</li> <li>Creation Date: 04/26/2015 08:00:00 PM EDT</li> <li>Modification Date: 12/18/2018 01:43:17 PM EST</li> <li>Expected Arrival Time: -</li> <li>On Hold Expiration Date: -</li> <li>Due Date: -</li> <li>Needed By: -</li> <li>Until: -</li> <li>Permanent Location: S-General</li> <li>Other details</li> </ul> | Call Number: PR830.Y68 S38 2000<br>Call Number Type: Library of<br>Congress classification<br>Status: Item in place<br>Due back: -<br>Item Policy: book<br>Material Type: Book | Print in LIBstick     Edit Item     Ice     Ised     Ca39016680002954     Holdings ID:     2239016690002954     MMS ID:     992994093902954 | n Request ···        |                |
| \$                                |                                                                                                    | 2 Reading Harry Potter : critical essa < 1 of 8 > e L<br>Book By Anatol, Giselle Liza, (Westport, Conn. : Praeger, 2003.)                                                                                                    | iza Anatol.<br>Call Number: PR6068.093 Z84                                                                                                    | Print in LIBstick Edit Iten                                                                                                    | n Request •••        |                |
| م 🕨                               | Type here to search                                                                                                    | O 🛱 💽 😋 📦 🖬 🝕                                                                                                    | 8                                                                                                    | ^ <b>(₀</b> ∂ <sup>⊳</sup>                                                                                                    | 8:47 AM<br>3/16/2021 | KENNESAW STATE |
|                                   |                                                                                                    |                                                                                                    |                                                                                                    |                                                                                                    |                      | UNIVERSITY     |

## Once you click Print in LIBstick icon it will open a separate tab for the login screen.

| Username or Email Address            |            |  |  |
|--------------------------------------|------------|--|--|
| amills36                             |            |  |  |
| Password                             |            |  |  |
| •••••                                | <b>(</b> ) |  |  |
| C Remember Me                        | Log In     |  |  |
| Lost your password?                  |            |  |  |
| $\leftarrow$ Go to Kennesaw LIBstick |            |  |  |
|                                      |            |  |  |

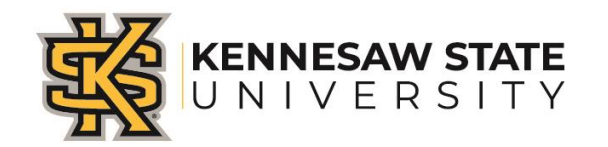

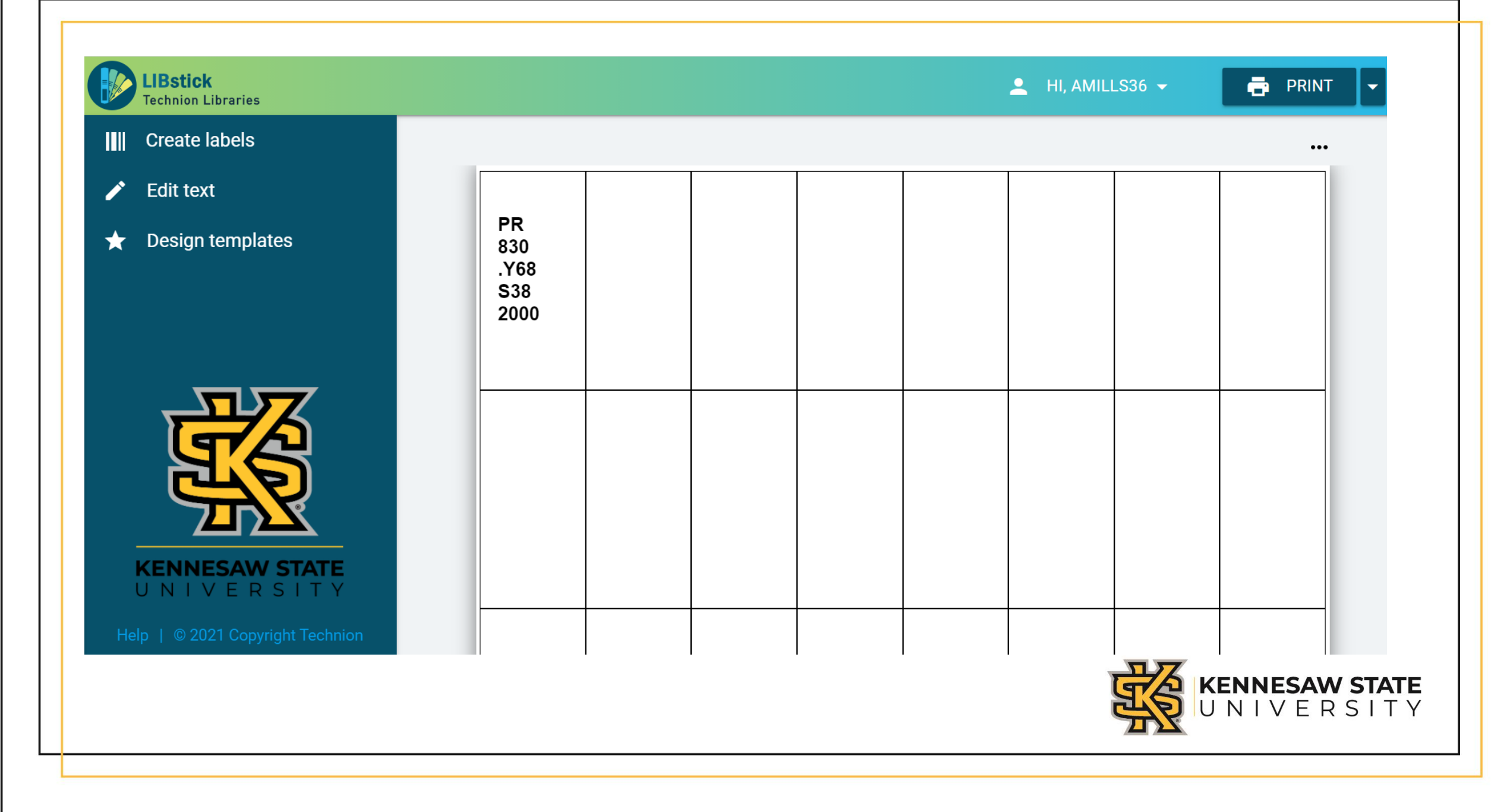

# **Create labels** allows you to scan or type in a barcode or load a set.

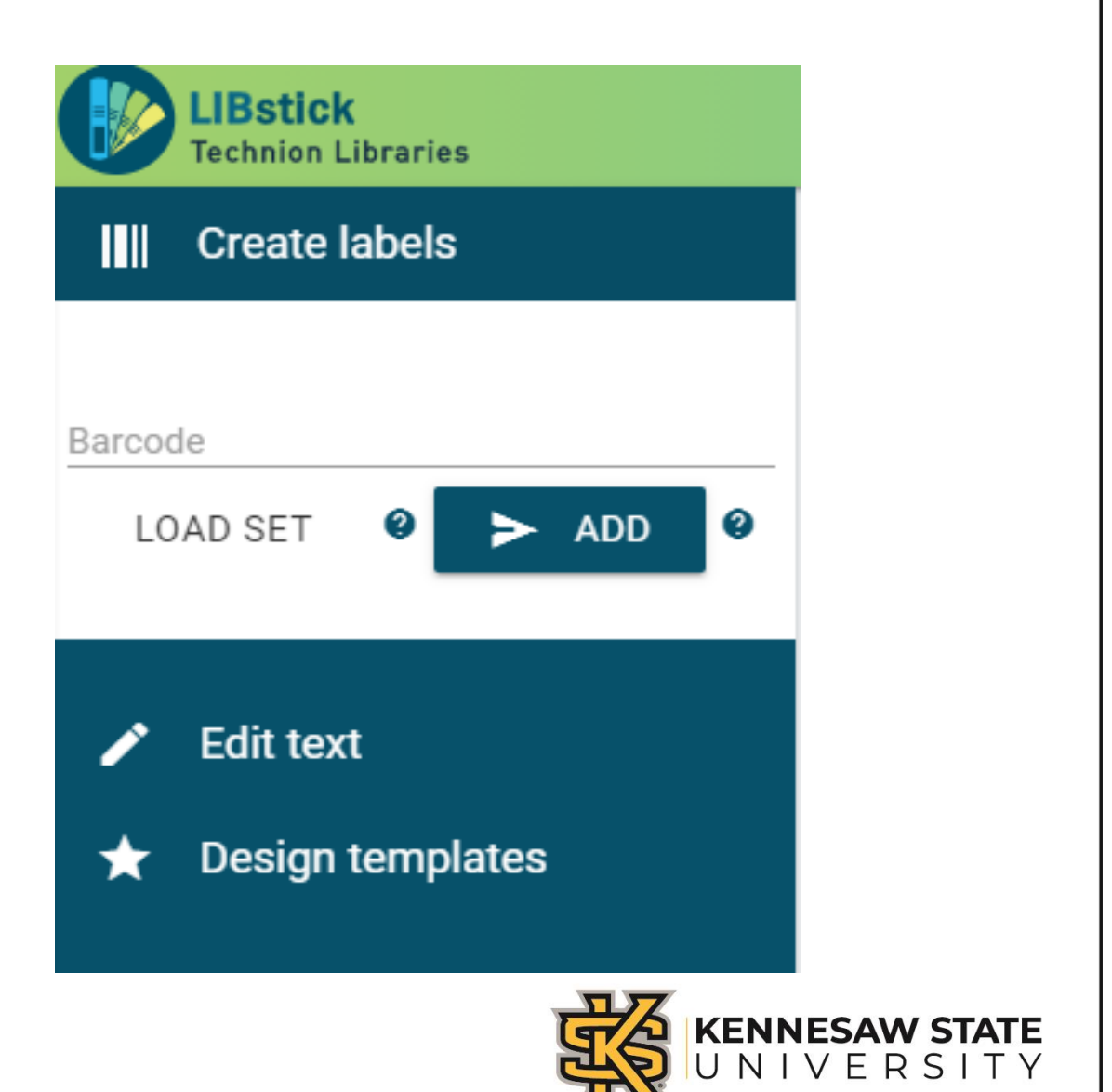

Edit text is where you can edit your call number

**Empty** area allows you to add volume designation, supplement information to your call number label

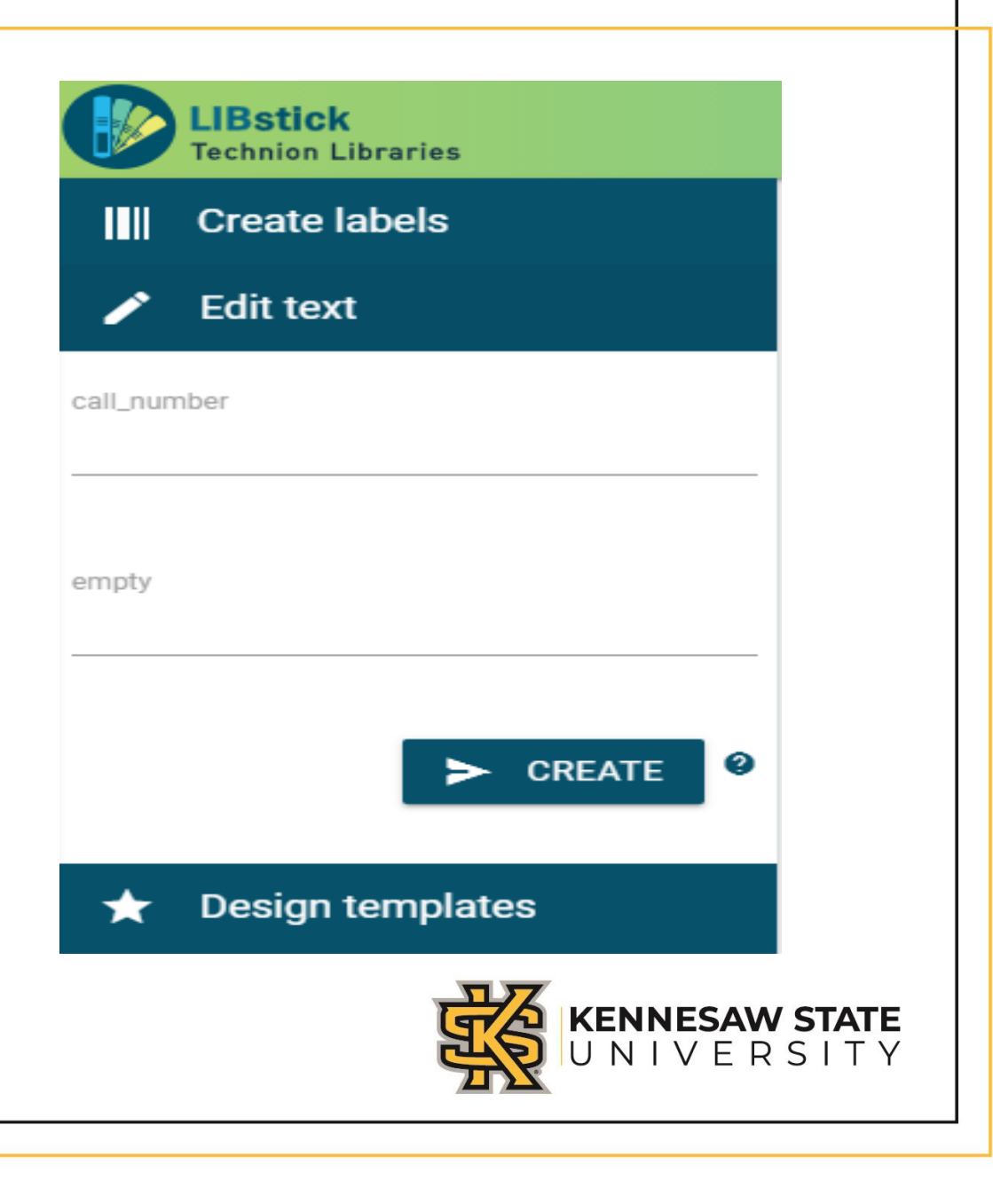

## **Design templates** allows

you to choose which template to work with.

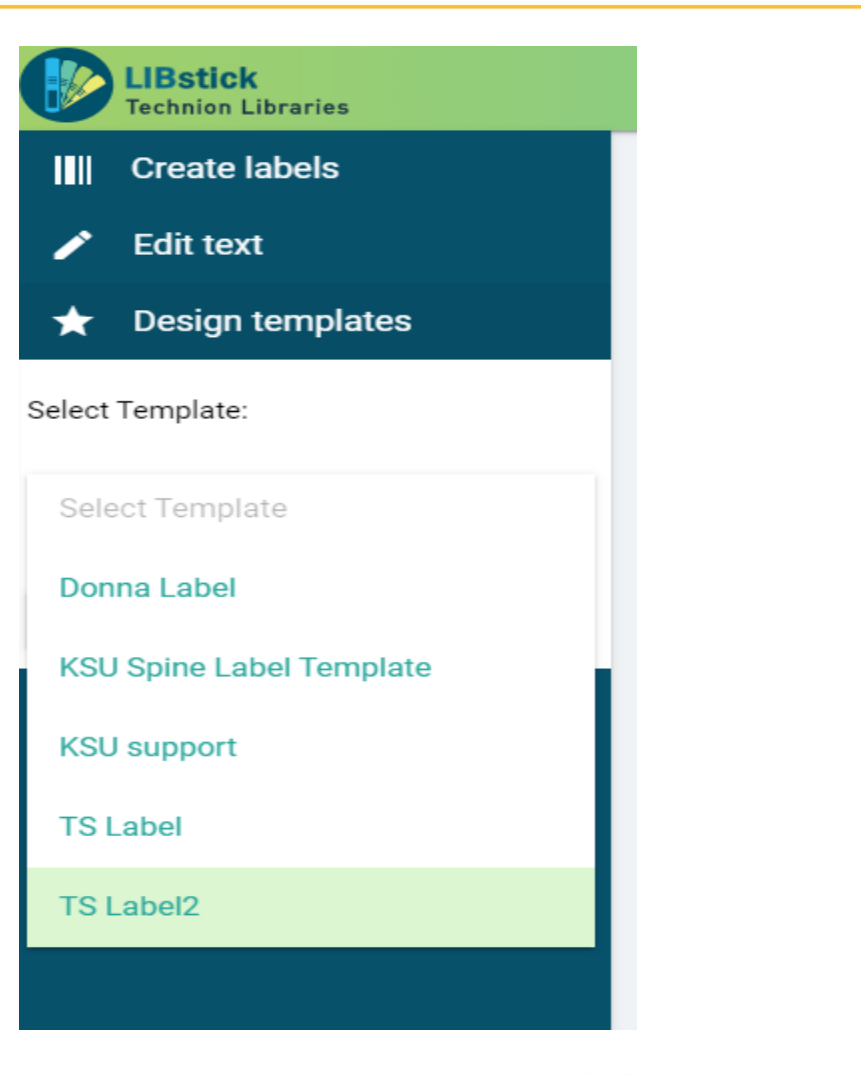

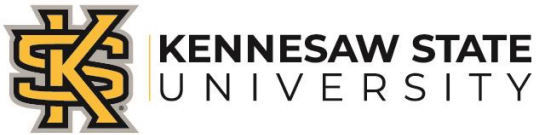

- Edit
- Duplicate
- Delete
- All Actions

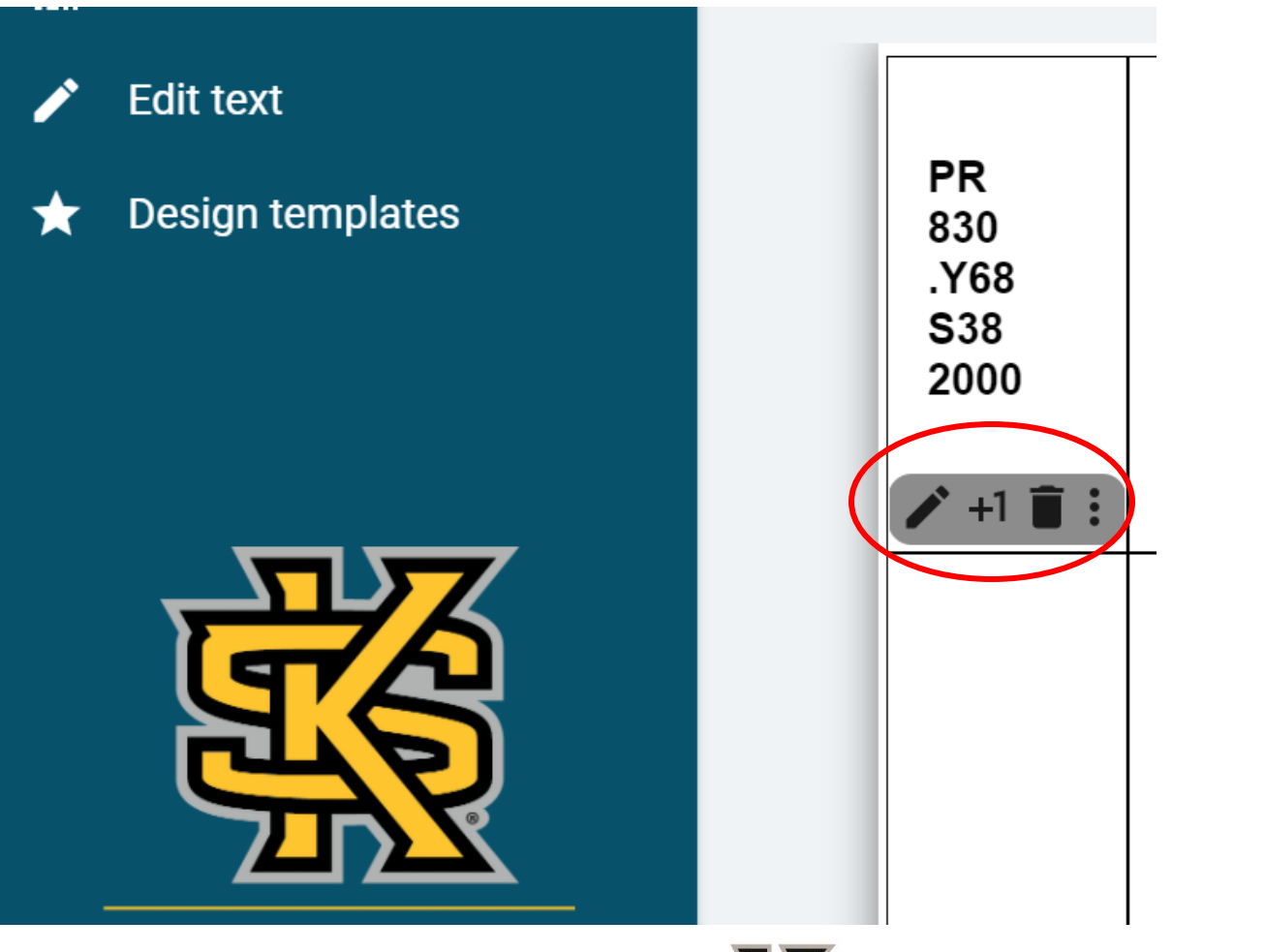

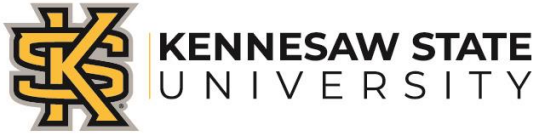

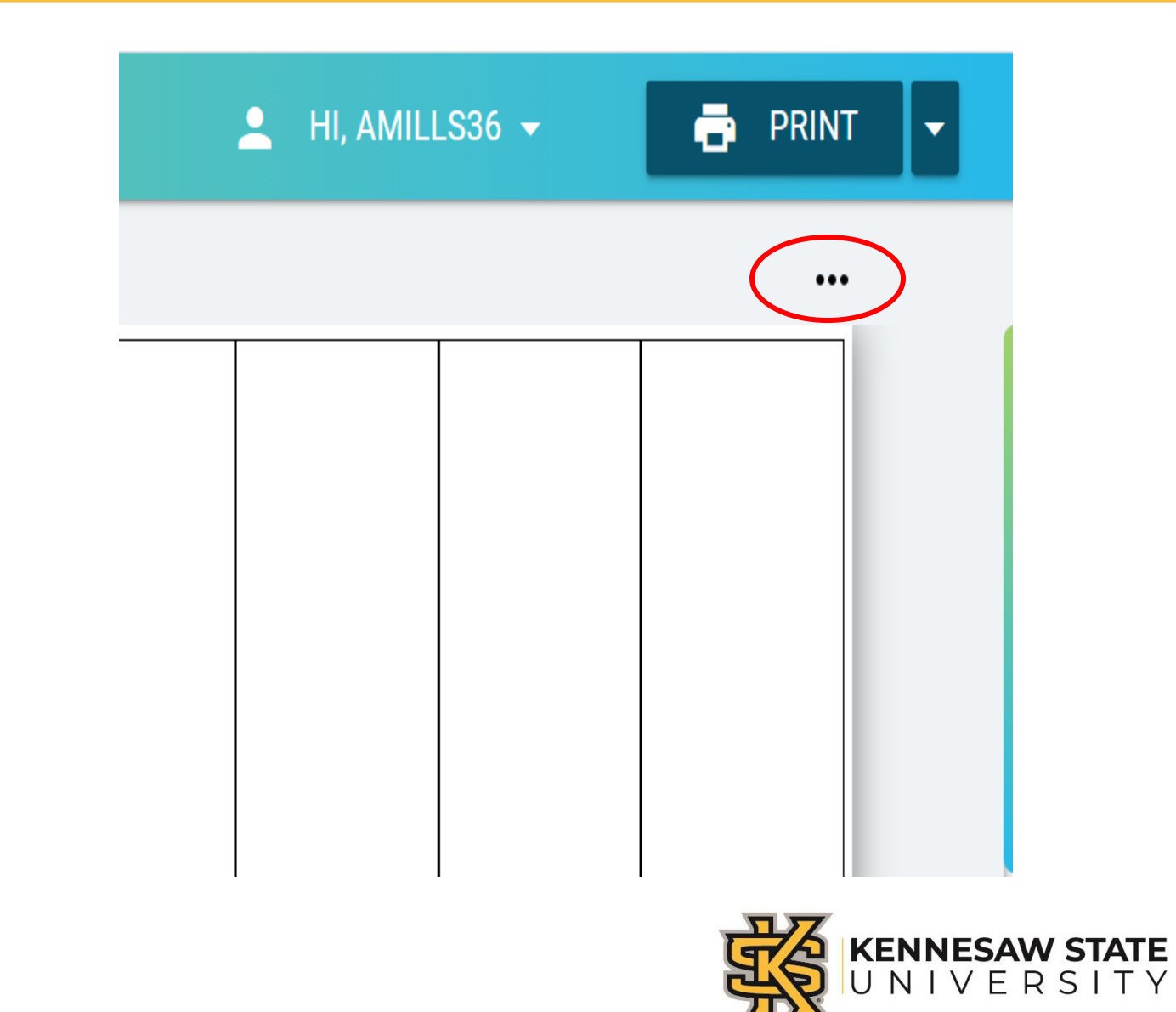

The **elipses** offers additional options for your label board.

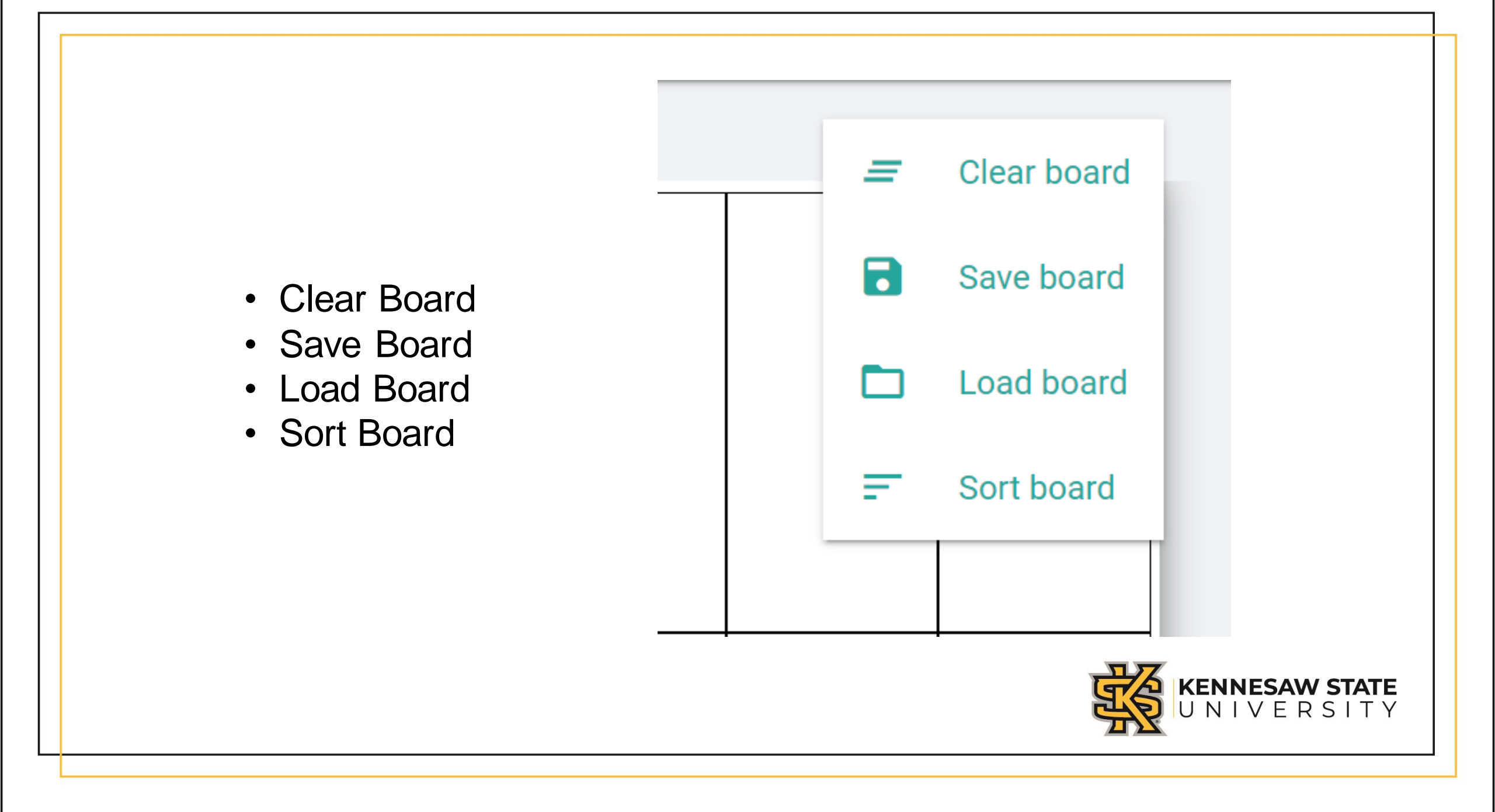

## Loading an Alma Set

| Physical items 🔻        | Keywords 👻                                                | <b>∱</b> ▼ (   | C Technical S     | Services 🔻 👤 🕢     |
|-------------------------|-----------------------------------------------------------|----------------|-------------------|--------------------|
| eceive   Browse Shelf L | isting   Scan In Items   Community Zone Updates Task List |                |                   | 1                  |
| Set Details             |                                                           |                | Print in LIBstick | Add Members to Set |
| General Information     |                                                           |                |                   |                    |
| Set name *              | Year of Morocco Book Display 10-08-2018                   |                |                   |                    |
| Description             |                                                           |                |                   |                    |
| Note                    |                                                           |                |                   |                    |
| Set content type        | Physical items                                            | Set type       | Itemized          |                    |
| Private                 | 🔵 Yes 🔘 No                                                | Status         | Active Inactive   |                    |
| Creation date           | 10/08/2018 03:24:41 PM EDT                                | Created by     | 000567751         |                    |
| Updated by              | 000567751                                                 | Content Origin | Institution only  |                    |
| Set ID                  | 2998760840002954                                          | Parent Set     | -                 |                    |
|                         |                                                           |                |                   |                    |

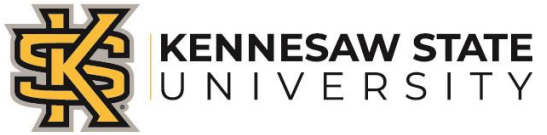

# Alma set ID is automatically entered.

### Load Alma set (Content type - 'Physical items')

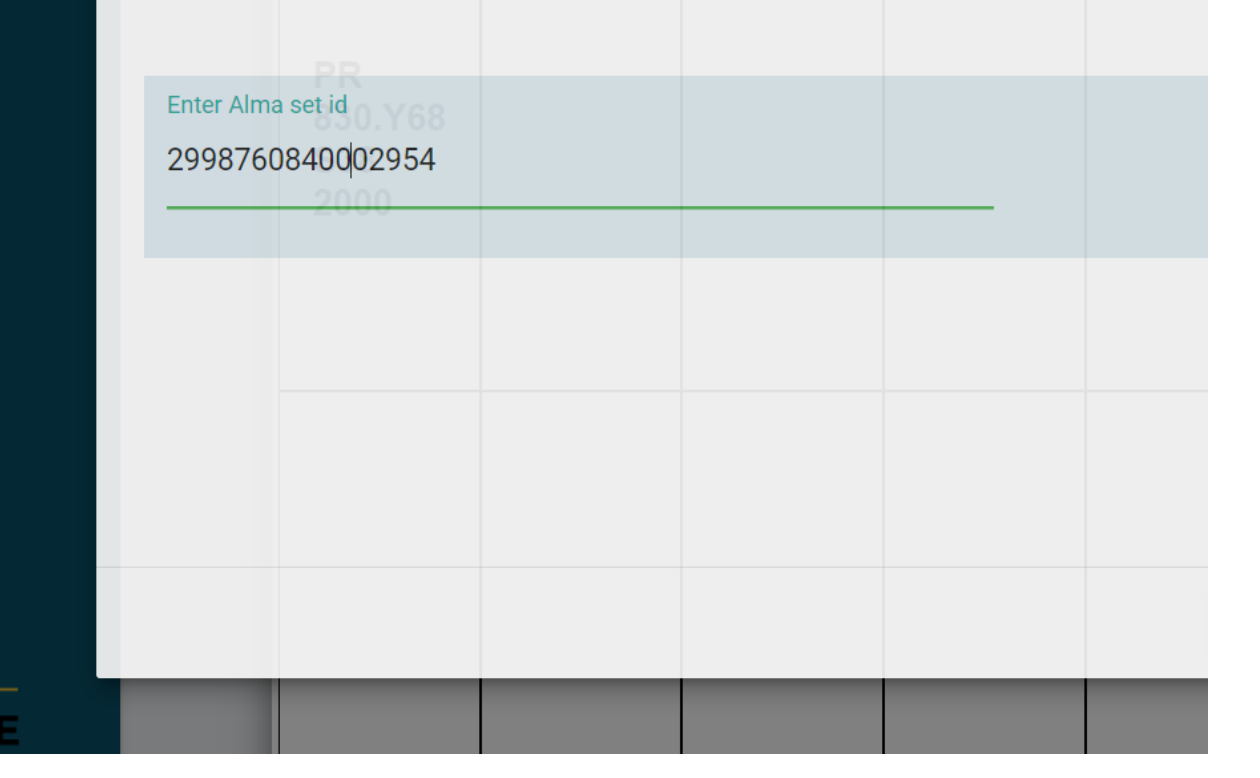

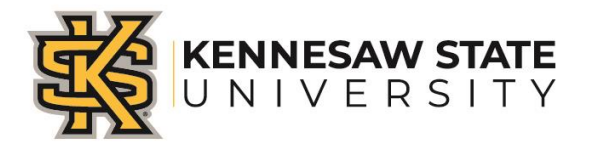

### Default is set to 100 max labels but you can choose 40 max.

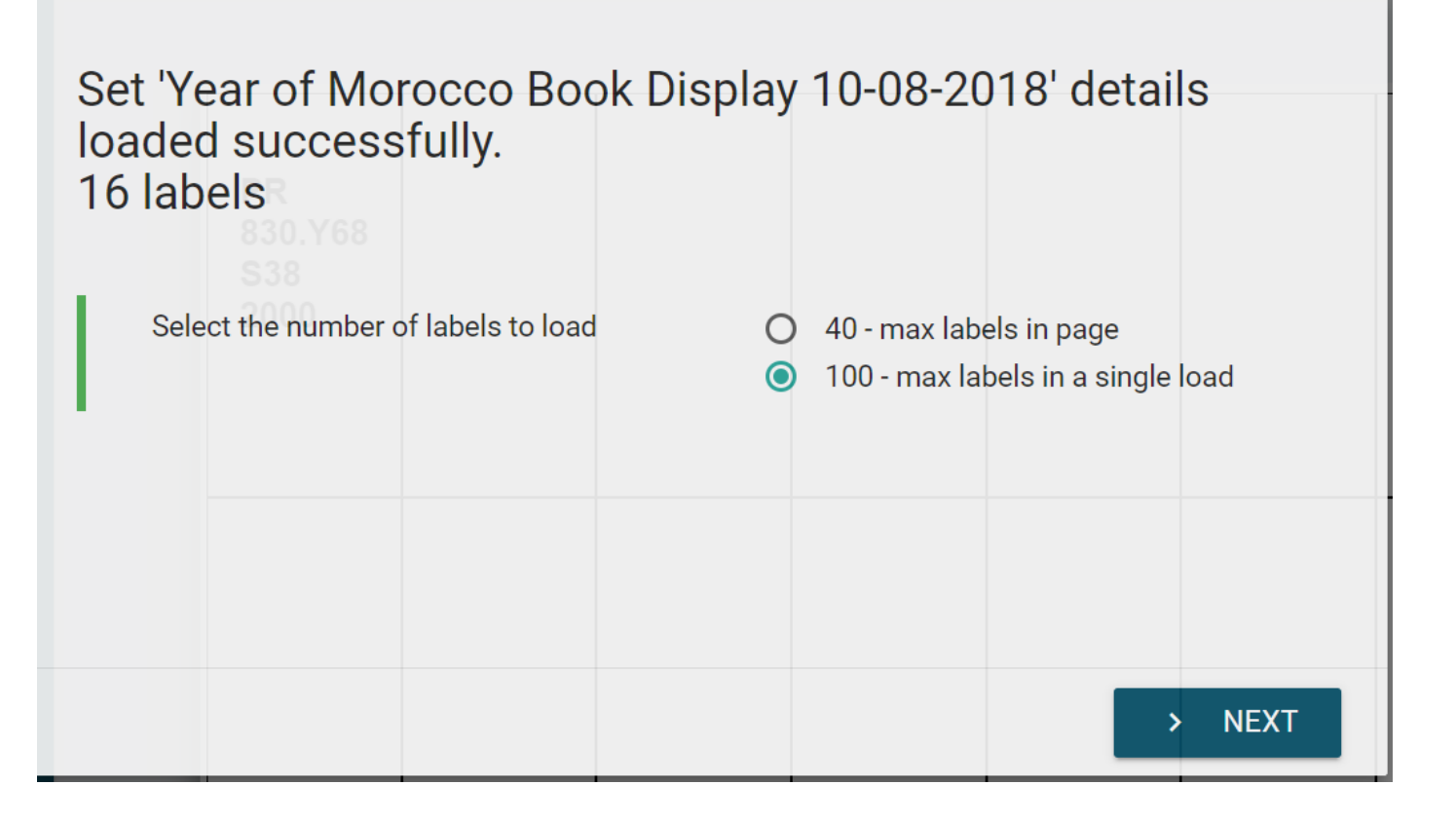

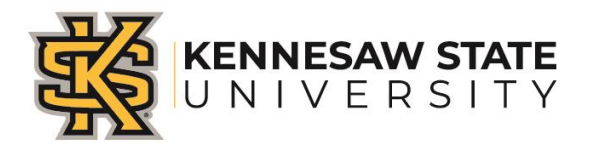

|                                  |                             |                                     |                                     |                                     | 💄 HI, AMILI                 | _S36 <del>v</del>           | 🖶 PRIN                             |
|----------------------------------|-----------------------------|-------------------------------------|-------------------------------------|-------------------------------------|-----------------------------|-----------------------------|------------------------------------|
| Loadin                           | ig comple                   | eted succe                          | essfully                            |                                     |                             |                             | •••                                |
| PR<br>830.Y68<br>\$38<br>2000    | BP<br>173.7<br>.S72<br>2015 | PQ<br>3989.2<br>.J4<br>E613<br>2000 | PQ<br>3989.2<br>.J4<br>N813<br>2000 | JQ<br>3945<br>FINISH<br>2010        | DT<br>329.M3<br>L44<br>2017 | LC<br>158.M8<br>W34<br>1993 | DT<br>324<br>.M545<br>2013         |
| DT<br>313.6<br>.B5<br>E5<br>2013 | DT<br>329.C3<br>L48<br>2015 | GN<br>346<br>.R33<br>2007           | DT<br>324<br>.P386<br>2000          | BP<br>189.65<br>.M87<br>W38<br>2005 | LA<br>1942<br>.B68<br>2016  | TH<br>4817<br>.C55<br>2008  | PS<br>3612.A54<br>3<br>H68<br>2017 |

Click finish and labels will populate on your label board.

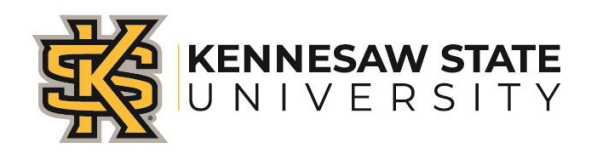

Your label board is now populated. You can edit labels, move labels around and print.

| LIBstick<br>Technion Libraries |                                  |                             |                                     |                                     |                                     | 💄 HI, AMII                      | LLS36 <del>-</del>              | 📑 PRINT                            |
|--------------------------------|----------------------------------|-----------------------------|-------------------------------------|-------------------------------------|-------------------------------------|---------------------------------|---------------------------------|------------------------------------|
| Create labels                  |                                  |                             |                                     |                                     |                                     |                                 |                                 | •••                                |
| 🖍 Edit text                    |                                  |                             |                                     |                                     |                                     |                                 |                                 |                                    |
| ★ Design templates             | PR<br>830<br>.Y68<br>S38<br>2000 | BP<br>173.7<br>.S72<br>2015 | PQ<br>3989.2<br>.J4<br>E613<br>2000 | PQ<br>3989.2<br>.J4<br>N813<br>2000 | JQ<br>3945<br>.S37<br>2016          | DT<br>329<br>.M3<br>L44<br>2017 | LC<br>158<br>.M8<br>W34<br>1993 | DT<br>324<br>.M545<br>2013         |
| KENNESAW STATE<br>UNIVERSITY   | DT<br>313.6<br>.B5<br>E5<br>2013 |                             | GN<br>346<br>.R33<br>2007           | DT<br>324<br>.P386<br>2000          | BP<br>189.65<br>.M87<br>W38<br>2005 | LA<br>1942<br>.B68<br>2016      | TH<br>4817<br>.C55<br>2008      | PS<br>3612<br>.A543<br>H68<br>2017 |

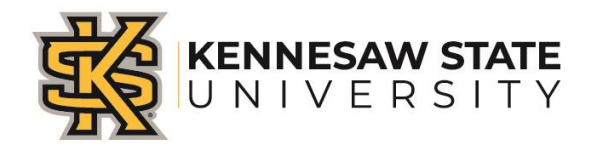

# Any Questions?

## Thanks!!!

- <u>lchen@kennesaw.edu</u>
- <u>amills36@kennesaw.edu</u>